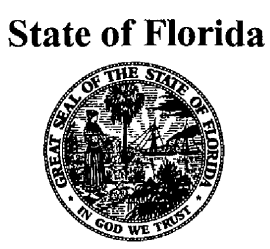

# Jublic Service Commission -M-E-M-O-R-A-N-D-U-M-

DATE: June 28, 2001
TO: All Parties of Record All Interested Persons
FROM: Wayne D. Knight, Staff Counsel
RE: Docket No. 990649-TP - Investigation into pricing of unbundled network elements.

At the request of AT&T, staff has documented the adjustments made by Commission staff to the BellSouth cost studies to produce the rates contained in Appendix A of staff's April 6, 2001, recommendation. It should be noted that some errors were found after Agenda Conference in staff's adjustments. Thus, the attached changes will not produce the exact rates contained in the recommendation.

WDK/anc Attachment

> DOCUMENT NUMBER-DATE 08095 JUN 29 5 FPSC-RECORDS/REPORTING

#### ATTACHMENT PRE-AGENDA STAFF CHANGES TO BELLSOUTH'S COST STUDY

Note: Staff determined that there were errors in the pre-agenda changes that have since been corrected. The changes below will not produce the proposed rates contained in staff's recommendation.

#### RECOMMENDED LIVES AND SALVAGE VALUES

Issue 7(b): Depreciation

Open the BellSouth Cost Calculator. On the menu bar, drop down the menu for Inputs and go into Factors. When that screen is up, on the menu bar is a drop down menu for Source. From that drop down menu open the Capital Cost Calculator. Once opened, go to Edit Inputs. Click the tab for Account Specific Inputs. Change the Economic Life and Future Net Salvage (%) for each account name. Table 1 shows staff's recommended changes to the life and salvage value for each account.

| Account                            | Life Value | Salvage Value |
|------------------------------------|------------|---------------|
| Motor Vehicles                     | 8          | 16            |
| Special Purpose Vehicles           | 7          | 0             |
| Garage Work Equipment              | 12         | 0             |
| Other Work Equipment               | 15         | 0             |
| Buildings                          | 45         | 0             |
| Furniture                          | 15         | 10            |
| Office Support Equipment           | 11.5       | 5             |
| Office Communications<br>Equipment | 7          | 10            |
| Computers                          | 4.5        | 2             |
| Digital ESS                        | 13         | 0             |
| Operator Systems                   | 10         | 0             |
| Radio                              | 9          | (5)           |
| Circuit DDS                        | 8          | 2             |
| Circuit Digital                    | 9          | 0             |
| Circuit Analog                     | 7.5        | 0             |

| Station Apparatus                | 6  | 0    |
|----------------------------------|----|------|
| LPBX                             | 6  | 5    |
| Other Terminal Equipment         | 6  | 5    |
| Poles                            | 36 | (55) |
| Aerial Cable Metallic            | 18 | (14) |
| Aerial Cable Fiber               | 20 | (14) |
| Undg. Cable Metallic             | 23 | (8)  |
| Undg. Cable Fiber                | 20 | (8)  |
| Buried Cable Metallic            | 18 | (7)  |
| Buried Cable Fiber               | 20 | (7)  |
| Submarine Cable Metallic         | 18 | (5)  |
| Submarine Cable Fiber            | 20 | (5)  |
| Intrabldg. Ca. Copper &<br>Fiber | 20 | (10) |
| Conduit                          | 55 | (10) |

## COST OF CAPITAL

Issue 7(c): Cost of Capital

Open the BellSouth Cost Calculator. On the menu bar, drop down the menu for Inputs and go into Factors. When that screen is up, on the menu bar is a drop down menu for Source. From that drop down menu open the Capital Cost Calculator. Once opened, go to Edit Inputs. Click the tab for Basic Inputs. Change Cost of Equity to 12.20%, Debt Interest Rate to 7.30% and the Cost of Money to 10.24%.

#### **TAXES**

#### Issue 7(d): Tax Rate

Open the BellSouth Cost Calculator. On the menu bar, drop down the menu for Inputs and go into Factors. When that screen is up, on the menu bar is a drop down menu for Source. From that drop down menu open the Capital Cost Calculator. Once opened, go to Edit Inputs. Click the tab for Basic Inputs. Change the Income Tax rate to 38.57%.

From the Source drop down menu, open the Shared and Common Cost Application and go to Edit Inputs. Click on Ad Valorem Factor and then click on Edit Inputs. Here you will need to

change the Ad Valorem Tax to 0.009515.

From the Factors screen, click on the tab labeled Global. Change the Gross Receipts Tax rate to 1.0015.

#### **SWITCHING CHANGES**

#### Issue 7(o): Switching Costs and Associated Variables

Open the BellSouth Cost Calculator. On the menu bar, drop down the menu for Inputs and go into Material Investments. When that screen is up, click on the tab labeled Material Investments. Click on element B.4.10's Volume Sensitive value. A source file will show. The source file should be FLST\_SST\_U.xls. Open the file. Click on the tab labeled WP10 Inputs. On Line 87, Average Minutes per Centrex Intercom Call, the Amount column should be change to zero. On Line 112, Percent of All Lines Using at Least One Class Modem Feature, the Amount should be change to 23%. On Line 113, Percent of All Lines With Remote Call Forwarding, the Amount should be change to 0.13%.

Click on the tab labeled Hardware Study. This page should be the same as exhibit JHP-03. For the Class Modem Card, the Capacity (lines) should be 435.75 and the Utilization should be 100%. For the DMS, the Utilization should be change for the following to equal the amount shown in Table 2.

| Table 2 |  |  |  |
|---------|--|--|--|
|         |  |  |  |
|         |  |  |  |

| DMS Feature               | Utilization |  |
|---------------------------|-------------|--|
| 6-Port Conference Circuit | 100%        |  |
| 3-Port Conference Circuit | 100%        |  |
| Calling Waiting Tone      | 100%        |  |

For the 5ESS, the Utilization should be change for the following to equal the amount shown in Table 3.

#### Table 3

| 5ESS Feature              | Utilization |  |
|---------------------------|-------------|--|
| 6-Port Conference Circuit | 100%        |  |
| 3-Port Conference Circuit | 100%        |  |

For the 5ESS, the Capacities should be change for the following to equal the amount shown in Table 4.

| 5ESS Feature              | Capacity |  |
|---------------------------|----------|--|
| 30-Second Announcement    | 288      |  |
| 60-Second Announcement    | 288      |  |
| DSU2/RAF/BRCS             | 732      |  |
| 6-Port Conference Circuit | 336      |  |
| 3-Port Conference Circuit | 924      |  |

#### LABOR WORKTIMES

#### Issue 8(d): Required Activities

Open the BellSouth Cost Calculator. On the menu bar, drop down the menu for Inputs and go into Material Investments. When that screen is is up, click on the tabs labeled Material Investments and Non-Recurring Labor Hours. Click on an element's Volume Sensitive value or NR-Install value and the corresponding worksheet will show as the source. In the worksheet there will be four tabs: Inputs\_Service Inquiry, Inputs\_Engineering, Inputs\_Connect&Test, and Inputs\_Travel. In the tabs, find the category and reduce the first and additional Installation and the first and additional Disconnect by staff's recommended adjustments.

Table 5 shows the category of the worktime activity and the value to reduce the worktime by. Table 6 shows the worksheets with the corresponding elements.

| Category                    | Staff's Recommended Adjustments |  |
|-----------------------------|---------------------------------|--|
| CRSG Incremental Time       | Eliminate Work Times            |  |
| CRSG                        | Reduce by 55%                   |  |
| LCSC                        | Reduce by 75%                   |  |
| SAC                         | Reduce by 50%                   |  |
| AFIG                        | Reduce by 50%                   |  |
| CPG                         | Reduce by 50%                   |  |
| UNEC Provisioning Variables | Eliminate Work Times            |  |
| UNEC                        | Reduce by 45%                   |  |
| WMC                         | Reduce by 65%                   |  |
| CO I&M                      | Reduce by 20%                   |  |

-

| SSI&M                 | Reduce by 35% |  |
|-----------------------|---------------|--|
| Travel                | No Adjustment |  |
| All Other Work Groups | Reduce by 45% |  |

| Worksheet    | Element                                                                                                    |  |
|--------------|----------------------------------------------------------------------------------------------------|--|
| FL_2W        | A.1.1, A.1.2                                                                                                    |  |
| FL-USL       | A.2.1, A.2.2, A.2.11, A.2.14, A.2.15, A.2.17<br>A.2.18, A.2.19, A.2.20, A.2.21, A.2.24,<br>A.2.25, A.2.29, A.2.30, A.2.32, A.2.40,<br>A.2.42                               |  |
| FL-NID       | A.2.13, A.2.44, A.2.45                                                                                                    |  |
| ULC-IN       | A.3.12, A.3.13, A.3.14, A.3.15, A.3.16,<br>A.3.17, A.3.18, A.3.19, A.3.20, A.3.21,<br>A.3.22                                                                               |  |
| FL-4W        | A.4.1, A.10.1                                                                                                    |  |
| FL_DIG       | A.5.1, A.5.6                                                                                                    |  |
| FL-XDSL      | A.6.1, A.6.5, A.6.6, A.7.1, A.7.5, A.7.6,<br>A.8.1, A.8.5, A.8.6, A.13.1, A.13.7, A.13.8,<br>A.13.9, A.13.10, A.13.11, A.14.1, A.14.7,<br>A.14.8, A.14.9, A.14.10, A.14.11 |  |
| LP-DS1NONREC | A.9.1                                                                                                    |  |
| DS1FDR       | A.9.2, A.12.5                                                                                                    |  |
| USLC-OUT     | A.12.1, A.12.2, A.12.3, A.12.4, A.12.6,<br>A.12.7, A.12.8, A.12.9, A.12.10, A.12.11                                                                                        |  |
| FLUNTW       | A.15.1                                                                                                    |  |
| DS3ULL       | A.16.1, A.16.2                                                                                                    |  |
| OC3ULL       | A.16.4, A.16.5                                                                                                    |  |
| OC12ULL      | A.16.7, A.16.8                                                                                                    |  |
| OC48ULL      | A.16.10, A.16.11, A.16.13                                                                                                    |  |
| STSULL       | A.16.15, A.16.16                                                                                                    |  |
| FL-ULM       | A.17.1, A.17.2, A.17.3, A.17.4, A.17.5,<br>A.17.6                                                                                                    |  |

\*\*

| CHNLZ1-0     | A.18.1, A.18.2, A.18.3, A.18.4                                           |  |
|--------------|--------------------------------------------------------------------------|--|
| CHNLZ3-1     | A.18.5, A.18.6                                                           |  |
| FLST_SST_P   | B.1.1, B.1.2, B.1.3, B.1.4, B.1.5, B.1.6, B.1.7<br>P.1.2, P.3.2, P.4.2   |  |
| IO_VG2       | D.2.1, D.2.2                                                             |  |
| IO_DS0       | D.3.1, D.3.2                                                             |  |
| IO_DS1       | D.4.1, D.4.2                                                             |  |
| 2W_LCNONREC  | D.5.1                                                                    |  |
| 4W_LCNONREC  | D.5.2                                                                    |  |
| DS3_LC       | D.5.7, D.5.8                                                             |  |
| OC3_LC       | D.5.10, D.5.11                                                           |  |
| OC12_LC      | D.5.13, D.5.14                                                           |  |
| OC48_LC      | D.5.16, D.5.17, D.5.19                                                   |  |
| STS_LC       | D.5.21, D.5.23                                                           |  |
| DS1_LCNONREC | D.5.24                                                                   |  |
| IO-DS3       | D.6.1, D.6.2                                                             |  |
| IO-OC3       | D.7.1, D.7.2                                                             |  |
| IO-OC-12     | D.8.1, D.8.2                                                             |  |
| IO-OC-48     | D.9.1, D.9.2, D.9.4                                                      |  |
| IO-STS-1     | D.10.1, D.10.2                                                           |  |
| IO-VG4       | D.12.1, D.12.2                                                           |  |
| 800-FL       | E.1.1, E.1.2, E.1.3, E.1.4, E.1.5, E.1.6, E.1.7,<br>E.1.8, E.1.9, E.1.10 |  |
| LIDB-FL      | E.2.1, E.2.2, E.2.3                                                      |  |
| CCS7-FL      | E.3.1, E.3.2, E.3.3, E.3.4, E.3.7, E.3.8, E.3.9,<br>E.3.10, E.3.11       |  |
| FLCNAM       | E.4.1, E.4.2, E.4.3, E.4.4, E.4.5                                        |  |
| FL-LNP       | E.6.1, E.6.2, E.6.3                                                      |  |
| SCRLCCFL     | G.9.1                                                                    |  |
| FLSCR        | G.11.1, G.11.2, G.11.4                                                   |  |

-

| FLNPRCF   | I.1.1, I.1.2                                                                                                    |  |
|-----------|----------------------------------------------------------------------------------------------------|--|
| FLNPDID   | I.2.1, I.2.2, I.2.4, I.2.5                                                                                                    |  |
| FLRIPH    | I.4.1, I.4.2, I.4.3                                                                                                    |  |
| DKFFBRLL  | J.1.2                                                                                                    |  |
| DKFBRIOF  | J.1.3                                                                                                    |  |
| FLLQS1    | J.3.3, J.3.4                                                                                                    |  |
| DS1DS3FL  | J.5.1, J.5.2, J.5.3, J.5.4                                                                                                    |  |
| SMSACCFL  | K.1.1, K.1.2, K.1.3, K.1.4, K.1.5, K.1.6,<br>K.1.7, K.1.8                                                                                                    |  |
| TOLKITFL  | K.2.1, K.2.2, K.2.3, K.2.4, K.2.5, K.2.6,<br>K.2.7, K.2.8, K.2.9, K.2.10, K.2.11, K.2.12,<br>K.2.13, K.2.14, K.2.15                                          |  |
| SO_FL     | N.1.1, N.1.2                                                                                                    |  |
| FL-OC     | N.1.5, N.1.6                                                                                                    |  |
| COMBOMREC | P.1.1, P.1.3, P.1.11, P.1.13, P.1.17, P.3.3,<br>P.3.7, P.4.1, P.4.3, P.5.3, P.5.5, P.5.6, P.5.7,<br>P.5.8, P.15.3, P.15.5, P.16.3, P.50.1, P.50.4,<br>P.50.5 |  |
| PSAINRC   | P.17.1                                                                                                    |  |
| PIOFDS1   | P.17.4                                                                                                    |  |
| PIOFDS1W  | P.17.5                                                                                                    |  |
| PIOFDS3   | P.17.7                                                                                                    |  |
| POIFDS3W  | P.17.8                                                                                                    |  |
| PVGLL     | P.17.10                                                                                                    |  |
| PLLDS1    | P.17.11                                                                                                    |  |
| PDS3STLL  | P.17.12                                                                                                    |  |
| PFEA_ACT  | P.17.16                                                                                                    |  |
| PVGIOF    | P.17.17                                                                                                    |  |

# LINE CONDITIONING

Issue 11: What is the appropriate rate if any, for line conditioning, and in what situations should the rate apply?

Open the BellSouth Cost Calculator. On the menu bar, drop down the menu for Inputs and go into Material Investments. When that screen is up, click on the tab labeled Material Investments. Click on element A.17.1's Volume Sensitive value and the file, FL.ULM.xls should be the source. Open the file. Click on the tab WP200. On line 25, # Loops Conditioned Not Recovered Elsewhere should be change to zero.

Click on the tab labeled Inputs\_Service Inquiry. On Line 7 through 9, change # Pairs Deloaded/ Short to 25 and change # pairs Deloaded/ Long to 2. On Line 14, change # Pairs Deloaded/ Short to 25 and change # pairs Deloaded/ Long to 2.

Click on the tab labeled Inputs\_Engineering. On Line 7 through 9, change # Pairs Deloaded/ Short to 25 and change # pairs Deloaded/ Long to 2. On Line 11, change # Pairs Deloaded/ Short to 25 and change # pairs Deloaded/ Long to 2. On Line 16, change # Pairs Deloaded/ Short to 25 and change # pairs Deloaded/ Long to 2.

Click on the tab labeled Inputs\_Connect&Test. Tables 7 through 11 show the lines that need to be change with the corresponding column labels and values.

| Line Number | Install | Probability | # Pairs Deloaded/<br>Short |
|-------------|---------|-------------|----------------------------|
| 7           |         | 75%         |                            |
| 8           | 235.00  |             | 25                         |
| 9           | 0       |             |                            |
| 10          | 0       |             |                            |
| 12          |         | 25%         |                            |
| 13          | 140.00  |             | 25                         |
| 14          | 0       |             |                            |
| 15          | 0       |             |                            |

Table 8

| Line Number | 1 <sup>st</sup> Install | Addnl. Install | Probability | # Pairs<br>Deloaded/ Long |
|-------------|-------------------------|----------------|-------------|---------------------------|
| 20          |                         |                | 75%         |                           |

\*\*\*-

| 21 | 235.00 |   |     | 2 |
|----|--------|---|-----|---|
| 22 | 0      |   |     |   |
| 23 | 0      | 0 |     |   |
| 25 |        |   | 25% |   |
| 26 | 140.00 |   |     | 2 |
| 27 | 0      |   |     |   |
| 28 | 0      | 0 |     |   |

| Line Number | Install | # Bridged Taps | # Pairs Deloaded/<br>Short |
|-------------|---------|----------------|----------------------------|
| 33          |         | 0.50           |                            |
| 34          | 225.00  |                | 25                         |
| 35          | 0       |                |                            |
| 36          | 0       |                |                            |
| 38          |         | 2.50           |                            |
| 39          | 165.00  |                | 25                         |
| 40          | 0       |                |                            |
| 41          | 0       |                |                            |

Table 10

| Line Number | 1 <sup>st</sup> Install | Addnl. Install | Probability | # Pairs<br>Deloaded/ Long |
|-------------|-------------------------|----------------|-------------|---------------------------|
| 46          |                         |                | 10%         |                           |
| 47          | 235.00                  |                |             | 25                        |

| 48 | 0      |   |     |    |
|----|--------|---|-----|----|
| 49 | 0      | 0 |     |    |
| 51 |        |   | 90% |    |
| 52 | 140.00 |   |     | 25 |
| 53 | 0      |   |     |    |
| 54 | 0      | 0 |     |    |

Table 11

| Line Number | 1 <sup>st</sup> Install | Addnl. Install | # of Bridged<br>Taps | # of Pairs<br>Deloaded/ Long |
|-------------|-------------------------|----------------|----------------------|------------------------------|
| 59          |                         |                | 0.50                 |                              |
| 60          | 225.00                  |                |                      | 25                           |
| 61          | 0                       |                |                      |                              |
| 62          | 0                       | 0              |                      |                              |
| 64          |                         |                | 1.5                  |                              |
| 65          | 165.00                  |                |                      | 25                           |
| 66          | 0                       |                |                      |                              |
| 67          | 0                       | 0              |                      |                              |

Click on the tab labeled Inputs\_Travel. On Line 7, change # Pairs Deloaded/ Short to 25 and change # pairs Deloaded/ Long to 2.

Open the BellSouth Cost Calculator. On the menu bar, drop down the menu for Inputs and go into Material Investments. When that screen is up, click on the tab labeled Non-Recurring Labor Hours. Click on element J.3.3's NR-Install value and the file, FLLQS1.xls should be the source. Open the file. Click on the tab Inputs\_Engineering. On line 7, Install should be change to 10.00. On line 10, Install should be change to 5.00.